## 2.4. 伝票ロール紙の交換

- (1) ベース部の電源スイッチをOFF にしてください。
- (2) プリンタカバーボタン (OPEN部分)を押すと、プリンタカバーのロックが外れますので、プリンタカバーを持ち上げてください。

(3)残っている伝票ロール紙を取り除き、新しいロール紙の先端 を、開けたプリンタカバーから少し出るようにセットします。

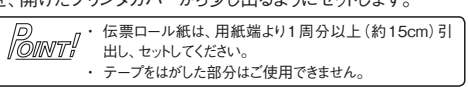

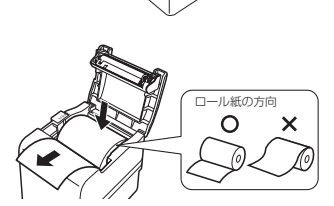

Su

カバーボタン

- (4) プリンターカバーの中央"SET"を指で押してカバーを閉めます。"カチッ"と音がしたら閉まった合図です。

- (5) ベース部の電源スイッチをONにしてください。
- (6) 紙カットキーを押して余分な紙をカットします。

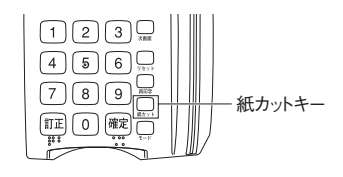

● 売上票に赤い帯が出てきたら

伝票ロール紙が最後の1mほどになると両側に赤い帯が出てきます。ここから約1~2回分の売上票を印字で きますが、残り少ない伝票ロール紙のご使用は、プリンタの紙つまりの原因となります。また取引中の用紙交 換はお客様をお待たせすることにもなりますので、すみやかに新しい伝票ロール紙と交換してください。

● お取引の途中で紙切れにより正常に伝票が作成できなかったとき ロール紙交換後に再印字キーを押して、伝票を再発行してください。 詳細は、「7. 再印字」を参照ください。

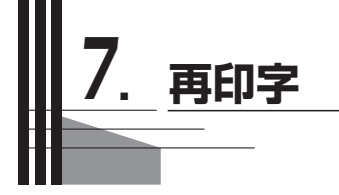

再印字したい時(直前に印字した伝票の再発行)

紙詰まりや紙切れにより正常に売上票が作成されなかった場合、同じ伝票を再発行できます。 上記のような現象が起こってしまった場合、下記の各画面で〔再印字〕キーを押してください。 再発行された伝票が印字されます。

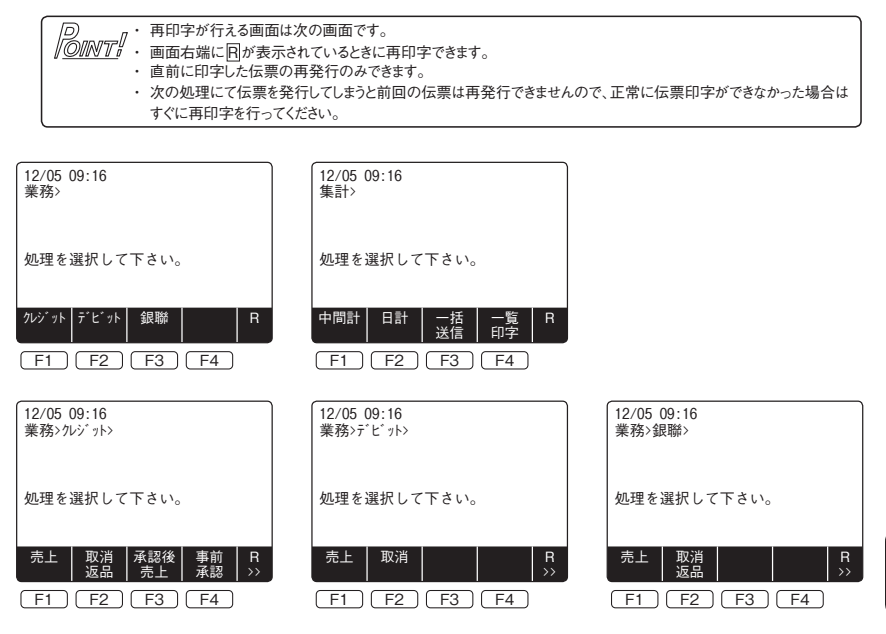